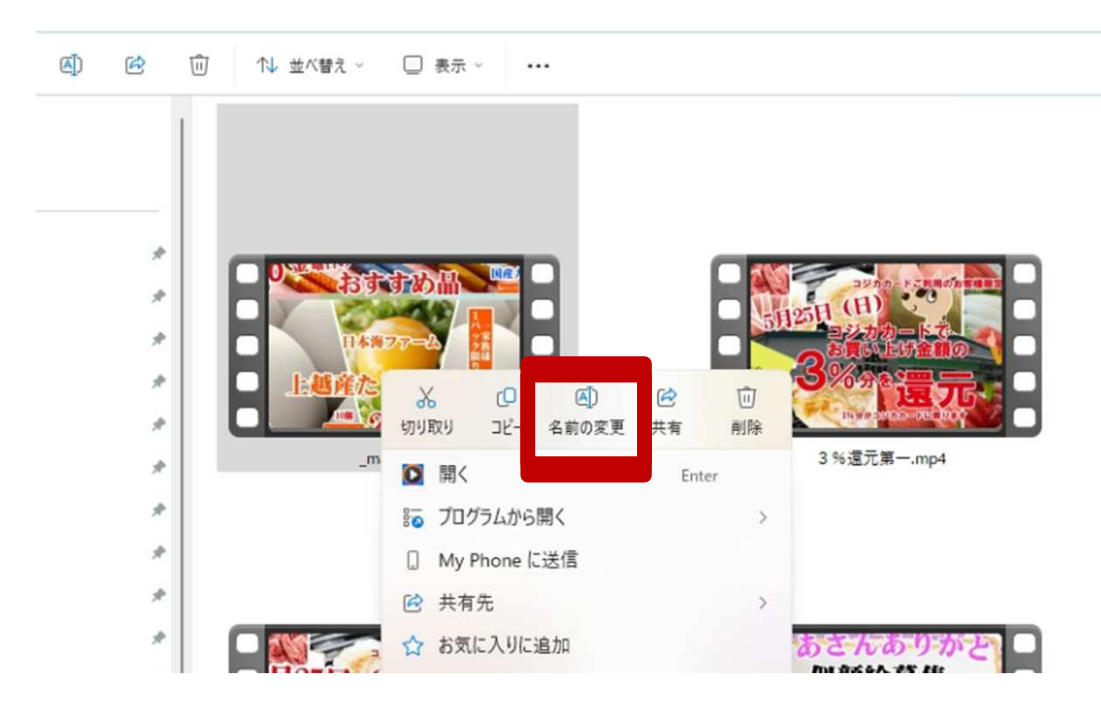

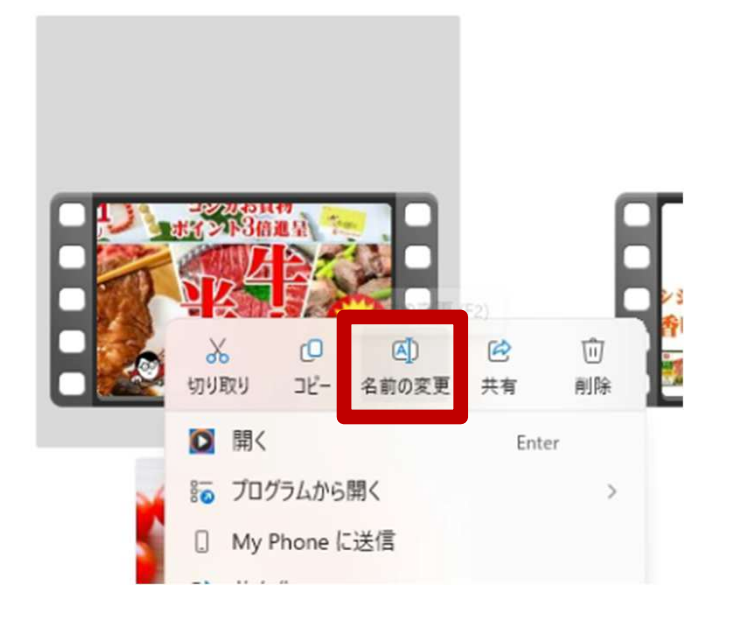

## 前回作成した動画の名前を コピーして、 前回の日付に名前を変更する

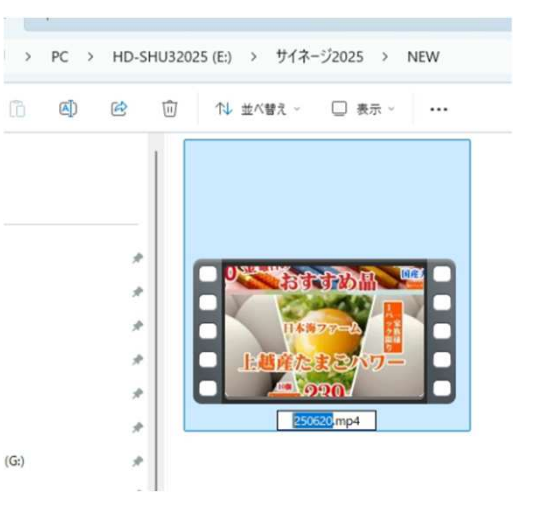

### 当日作成した動画の名前を 例:『\_main.mp4』に変更

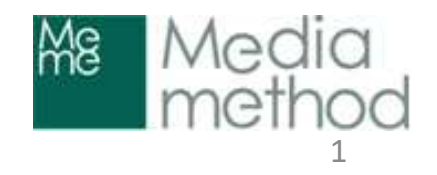

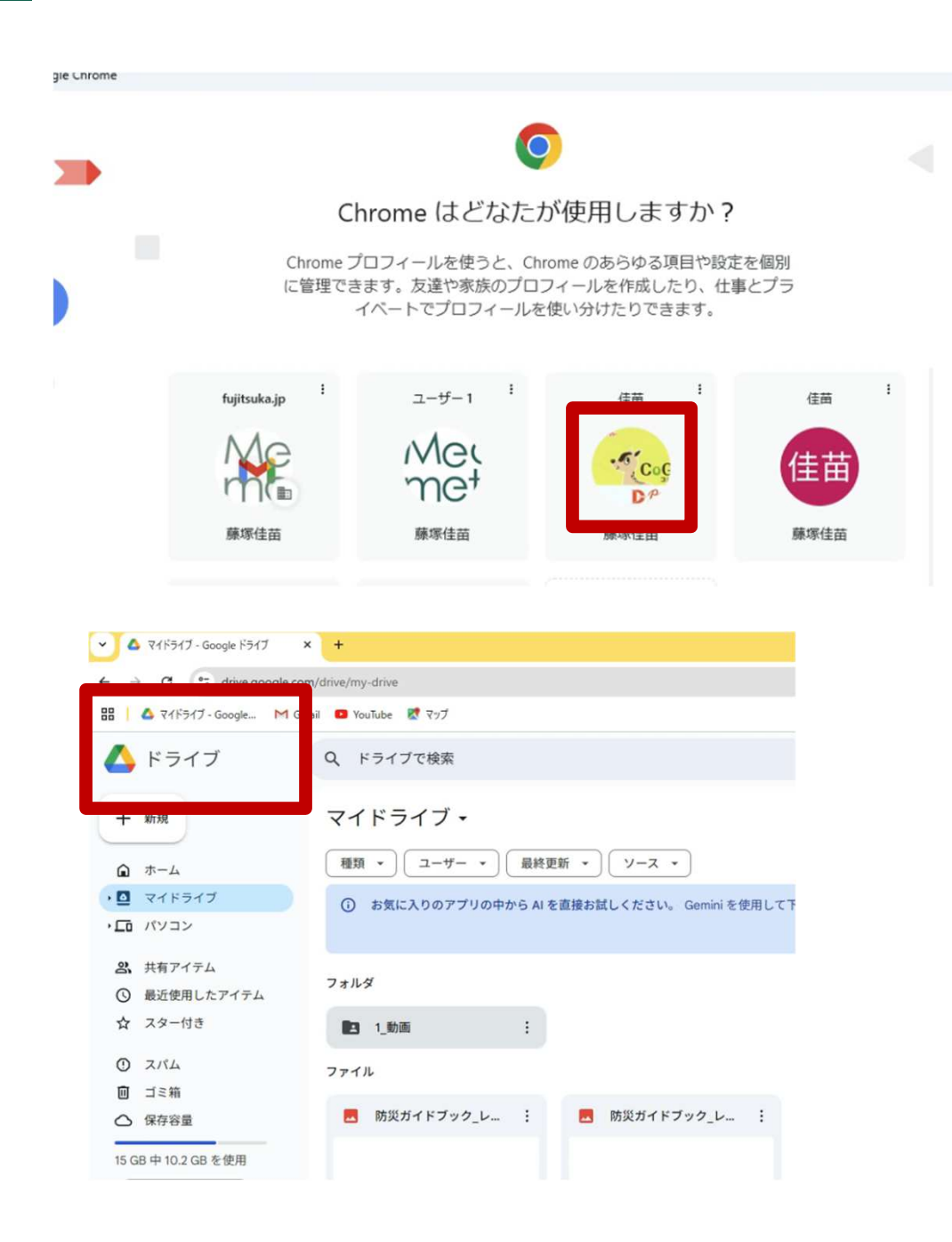

Google Chromeに 店舗用 googleアカウントでログインする

Google ドライブをクリック

『動画フォルダ』をクリック ※Googleドライブ内に 『動画フォルダ』をあらかじめ 作成

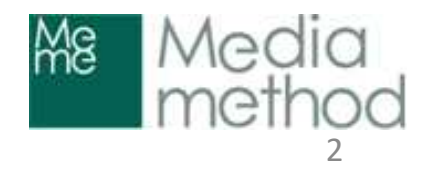

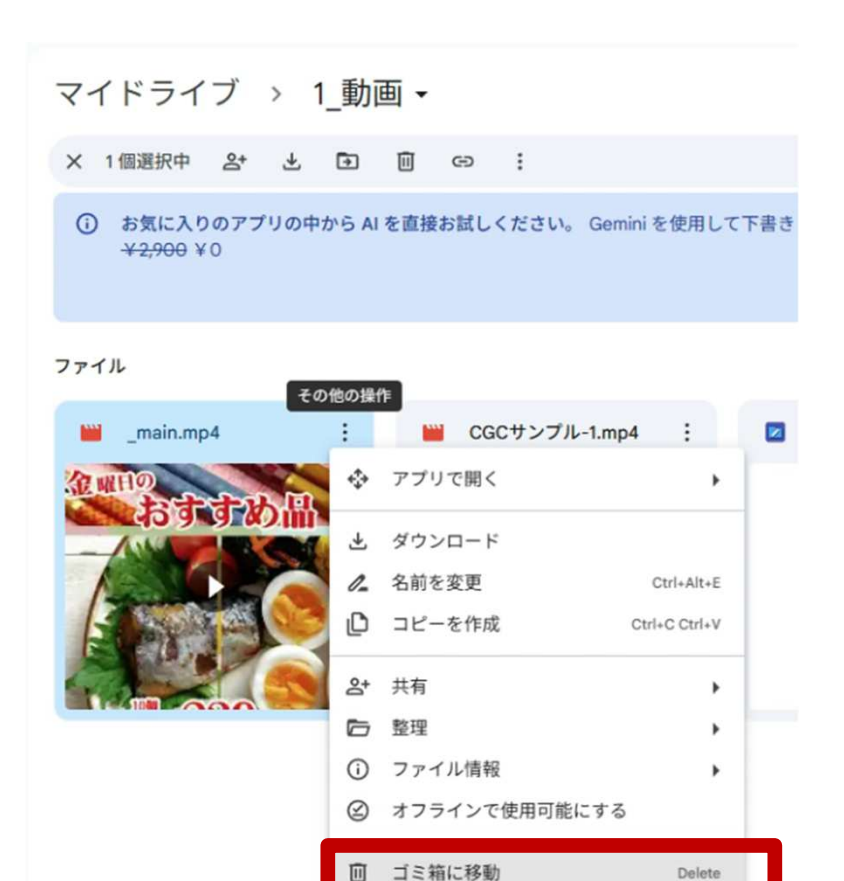

gle.com/drive/folders/106PA\_C\_r0L\_z

Google Chromeに 店舗用 googleアカウントでログインする

Google ドライブをクリック

『動画フォルダ』をクリック ※Googleドライブ内に 『動画フォルダ』をあらかじめ 作成

前回アップした動画を削除

当日用の動画を選択して Googleドライブヘドラッグ

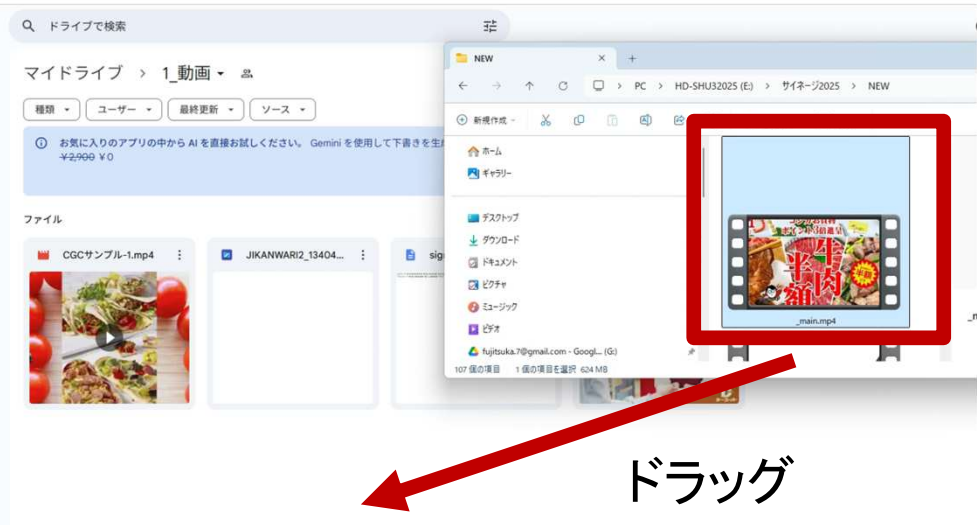

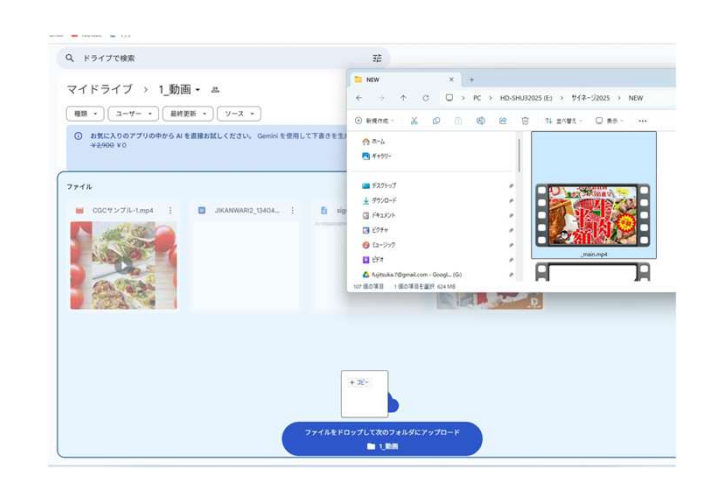

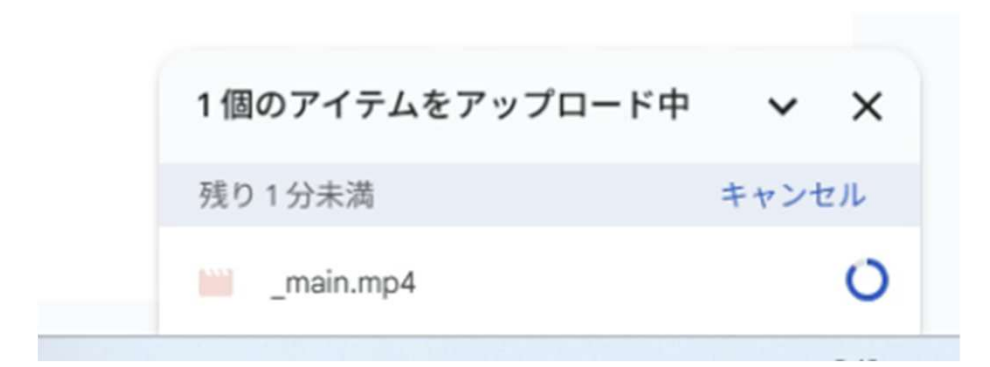

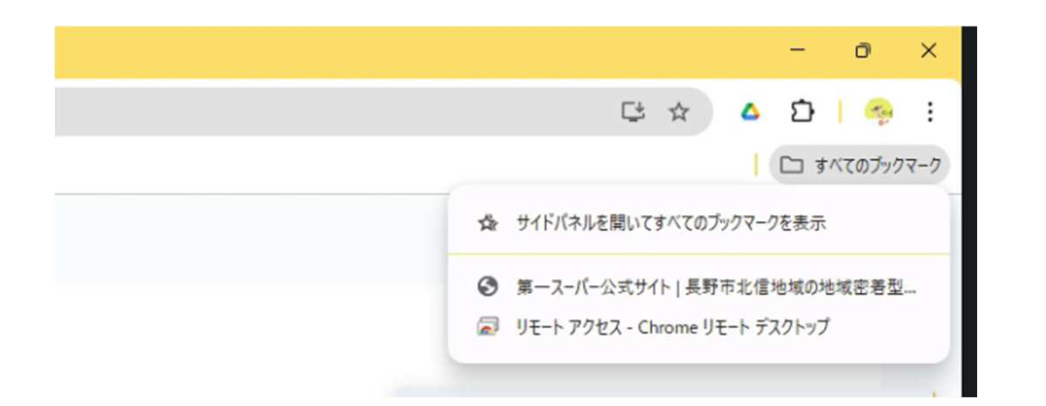

Google ドライブへ動画のアップロードが 終わったら、

Googleのリモートデスクトップで 現地の端末に接続

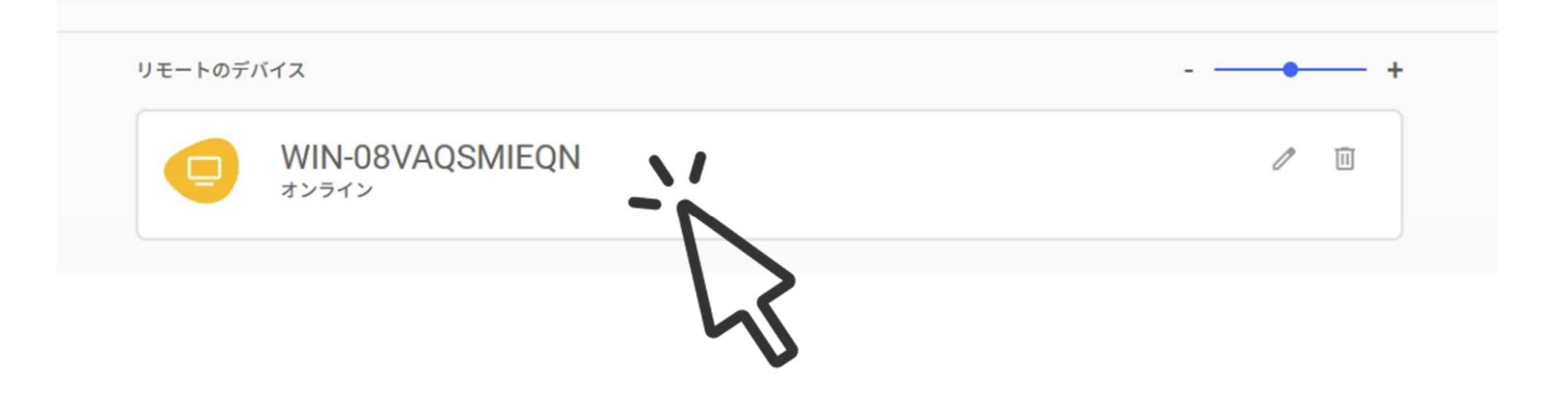

# <complex-block><complex-block><complex-block>

# キーボードの F2ボタンで現地のサイネージ繰り返し 再生をストップさせる

時間外は画面黒 → F2

マイドライブ→動画の順でフォルダを開く

(マイドライブから開くことで読み込みなおし を行います)

| V WIN-OBVAQSMIEQN × +                                  |                                                  |
|--------------------------------------------------------|--------------------------------------------------|
| ← → ♂ 🖙 remotedesktop.google.com/access/session/f3ddc8 | 31-596f-c8ed-ceec-be65c898c170                   |
| 맘 📔 🛆 국イドライブ - Google M Gmail 😐 YouTube 🐹 국ップ          |                                                  |
| ✓ ▲ マイドライブ - Google ドライブ 2                             | × +                                              |
| ← → C Strive.google.com                                | m/drive/my-drive                                 |
| 문 🕴 🛆 국イドライブ - Google M Gn                             | nail 💶 YouTube 🛃 マップ                             |
| 🔥 ドライブ                                                 | Q ドライブで検索                                        |
| 十 新規                                                   | マイドライブ・                                          |
|                                                        | 〔種類 ▼ 〕 【ユーザー ▼ 〕 【最終更新 ▼ 〕 【ソース ▼               |
| ・ 🖸 マイドライブ                                             | <ol> <li>お気に入りのアプリの中から AI を直接お試しください。</li> </ol> |
|                                                        | ことができます。さらに、Gemini Pro では Google の次t             |
| 2、共有アイテム                                               |                                                  |
| ① 最近使用したアイテム                                           | フォルダ                                             |
| ☆ スター付き                                                |                                                  |
| ① スパム                                                  | ■ 1_動画                                           |
| 回 ゴミ箱                                                  | ファイル                                             |
| △ 保存容量                                                 | - Bhill at a tone . L t a main                   |

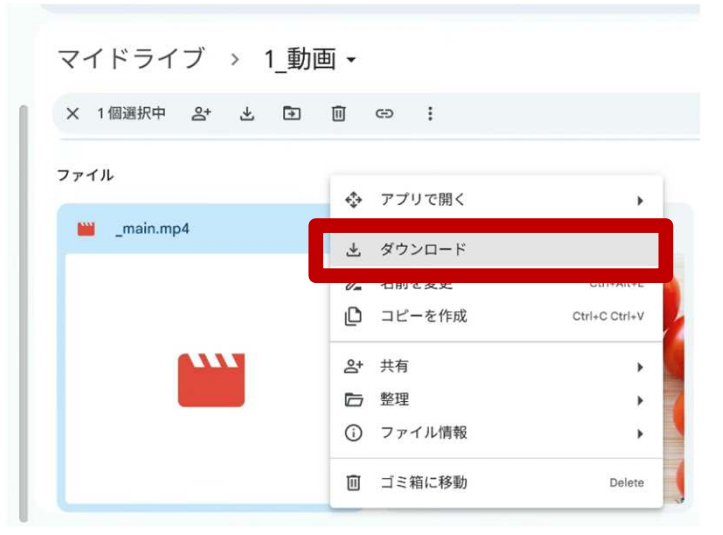

### 現地端末に動画をダウンロード

現地端末のダウンロードフォルダから 例:『\_main.mp4』を切り取り、

# デスクトップの『時間割看板2』内の 『CONTENTS』フォルダへ上書き保存

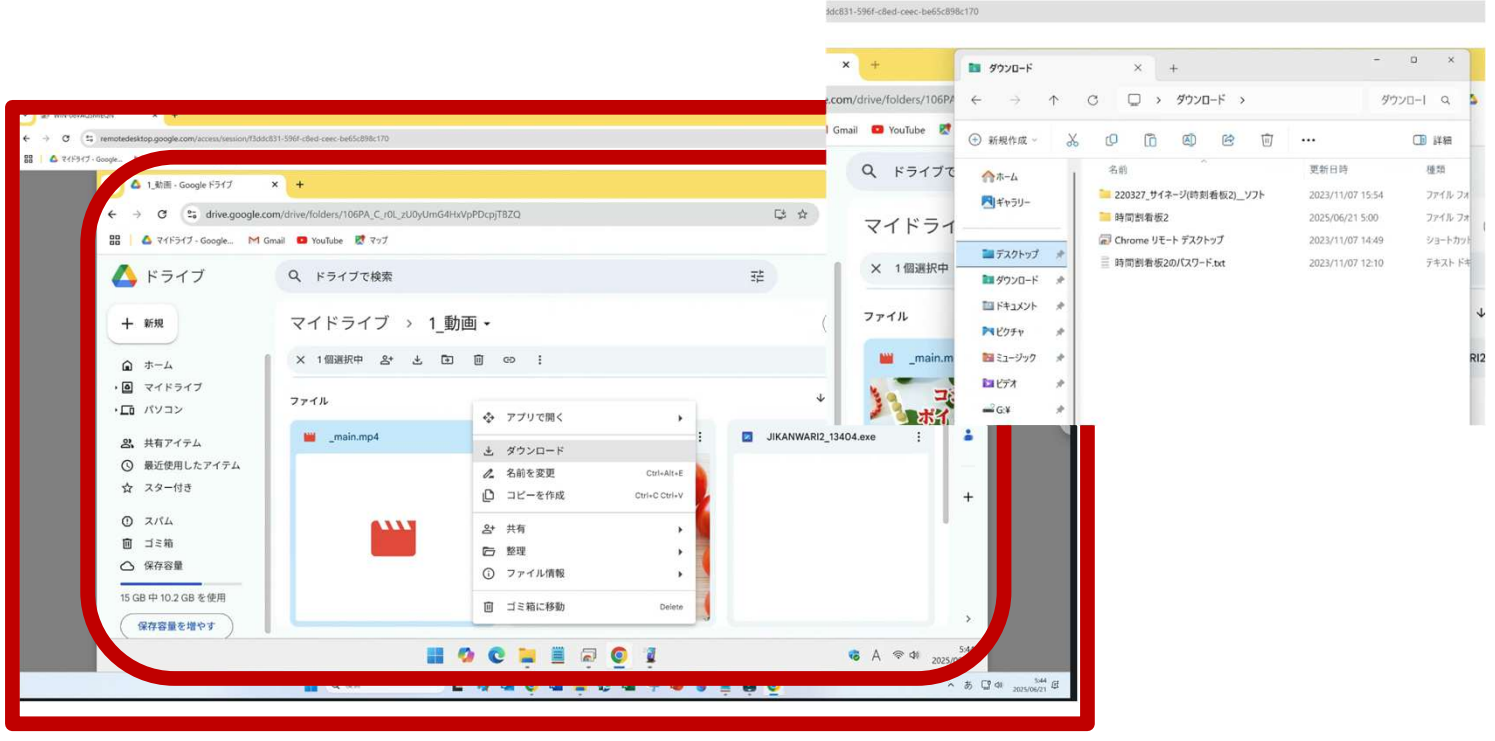

|                                  | Contents                                           | × +                   |            |                | - 0 ×      |
|----------------------------------|----------------------------------------------------|-----------------------|------------|----------------|------------|
| olders/106PA                     | $\leftarrow \rightarrow \uparrow$ C                |                       | Contents > |                | Contents Q |
| ouTube <table-cell></table-cell> | 🛨 新規作成 ~ 岁                                         | 0 6 4                 | ) 🖻 🛈      |                | 📑 詳細       |
| ドライブで                            | ☆ホーム ズヤラリー                                         | TO State of the other |            | Ellegran a     |            |
| ~ドライ                             |                                                    | Thumbnail             | telop      | end1JPG        | end2.jpg   |
| 1 個選択中                           | ■ デスク<br>ご 時間割看板2<br>■ ダウン                         |                       | - 0 x      | A R R A        |            |
| л                                | □ ドキュ ログインバスワ・<br>■ ピクチ                            | - ٢                   |            | Jnage_pptx23.J | _main.mp4  |
| _main.m                          | ■ ミュー<br>ログイン                                      |                       | キャンセル      | , e            |            |
| コー                               | =2 G;¥ ≉                                           |                       |            |                |            |
|                                  | <sup>™</sup> 220327_サイネージ<br><sup>™</sup> Contents |                       |            |                |            |
| 1.                               | > 📮 PC                                             |                       |            |                |            |
| ITAN TANK                        | > <b>भू</b> रूуトワーク                                |                       | _          |                | _          |
| No. of Concession, Name          | 8 個の項目                                             |                       |            |                | =          |

タスクトレイの時間割看板のアイコンをクリック パスワード 12345 スケジュール実行 をクリック 繰り返しの動画再生が行われる

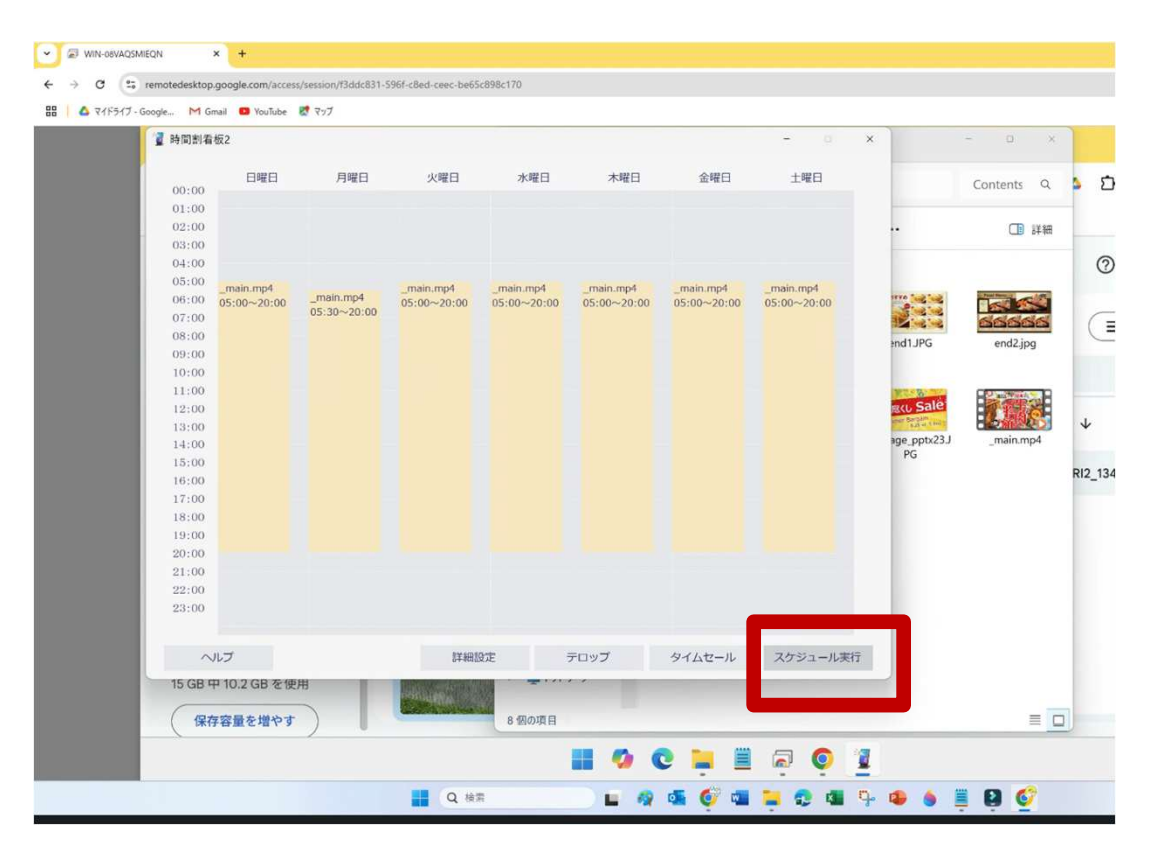